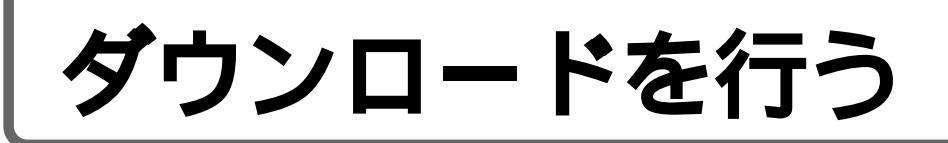

## ダウンロードを行うには

ダウンロードとは......衛星放送の電波を使って、BSデジタル放送受信機のソフトウェアを新しいソフトウェア に書き換えることです。

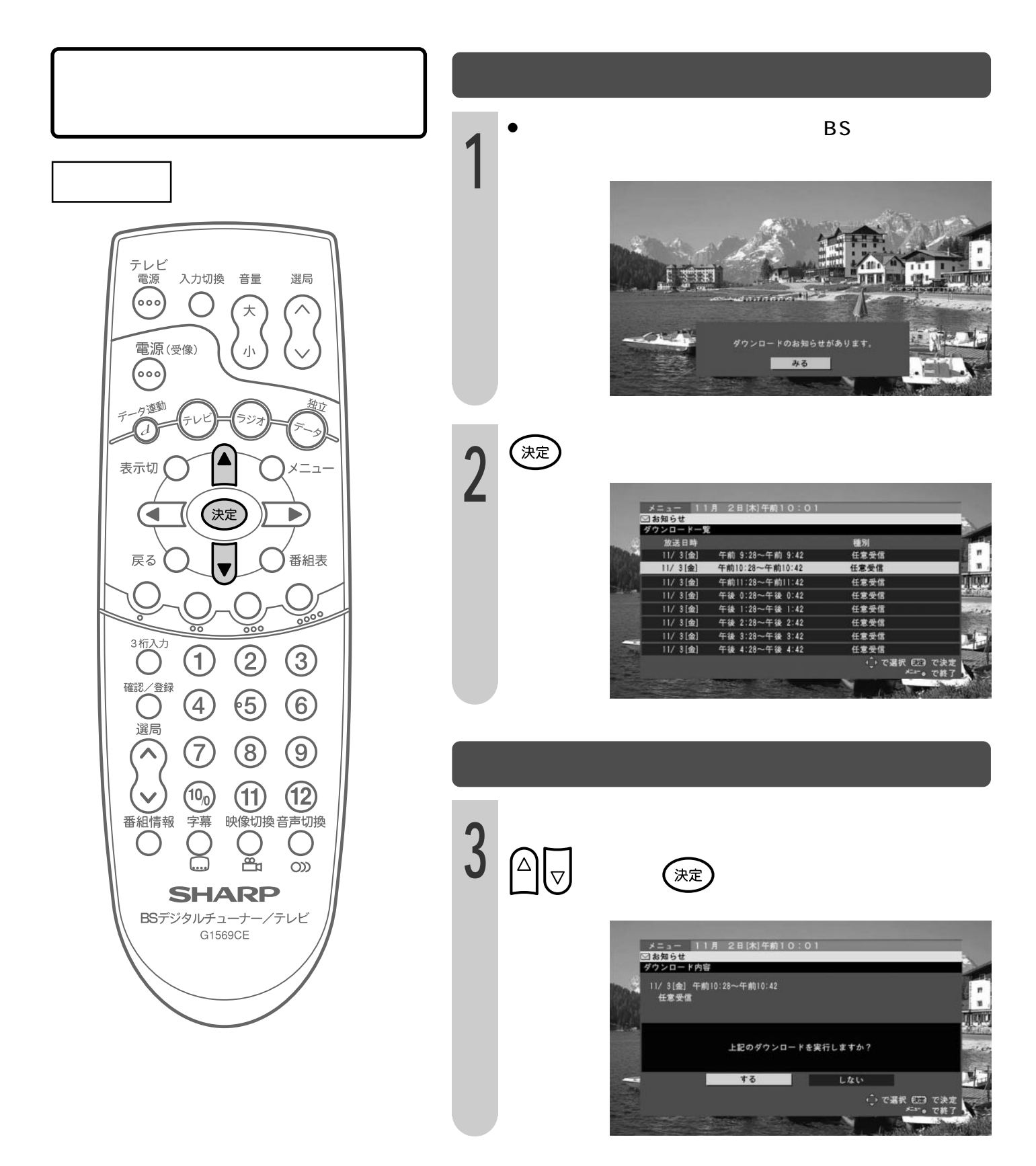

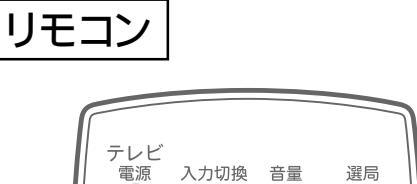

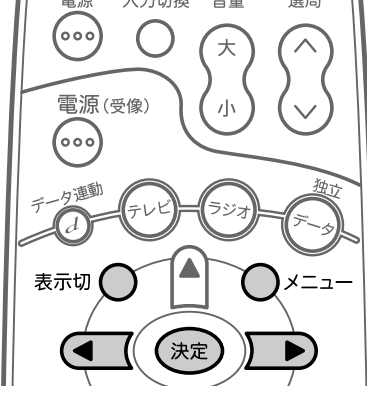

おしらせ

- ダウンロードの予約を設定すると、その 予約時間以降の番組視聴/録画予約は 取り消されます。ダウンロード終了後、再 度、予約設定を行ってください。
- ダウンロードの予約を設定すると、視聴
  / 録画予約を15以上設定している場合は、取り消される予約があります。
- 本機のソフトウェアを更新する必要がある場合は、ダウンロードのお知らせがくり返し表示されますので、必ずダウンロード予約を設定してください。
- ダウンロードのお知らせは、決定ボタン を押してから表示切ボタンを押すと消 すことができます。

ろいろな設定

- ソフトウェアの受信と 書き換え
- シリフトウェアの受信には数分程度の時間がかかります。その間、電源の入/切やリセットボタンの操作、電源プラグの抜き差しを行わないでください。受信を失敗する場合があります。
  - 悪天候のときはダウンロードに失敗する ことがあります。その場合は、再度、ダウ ンロードの予約を行ってください。
  - ソフトウェアの受信は929チャンネル にて行われます。
  - ソフトウェアの受信後、本機の電源を 「入」にすると自動的にソフトウェアの書 き換えを行うため、すぐにはBSデジタ ル放送を視聴できません。

ソフトウェアの受信

ダウンロードの予約時間になると、自動的に電源が入り、ソフトウェアの受信が開始されます。

▷)で「する」を選び、(決定)を押す

このダウンロード放送を予約しました。

メニュー 11月 2日[木]午前10:0

11/3[金] 午前10:28~午前10:42

ウンロード内部

予約の内容を確認し、(決定)を押す

メニューボタンを押し、終了します。

5

6

- 本機は、待機状態でなければソフトウェアの受信はできません。予約時間になる前に、必ず、待機状態にしてください。待機状態にするには、リモコンの電源(受像)ボタンで、電源切(本体の電源ランプ赤色点灯)にします。
- 受信が終了すると、本体の予約ランプが消え、電源が自動的に切れます。

## **ダウンロードを行う**(っづき)

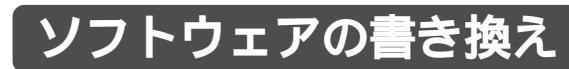

## おしらせ • ダウンロードによって、設定内容がお 買い上げ時の状態に戻ることがありま す。その場合は、再度、設定を行って ください。

ダウンロードを行うと、「お知らせ」メニューの内容はすべて削除されます。

ソフトウェアの書き換えに失敗したとき
 次の画面が表示された場合は、ソフトウェアの書き換えに失敗し、新しいソフトウェアに更新されていません。もう一度ダウンロードの予約を行ってください。

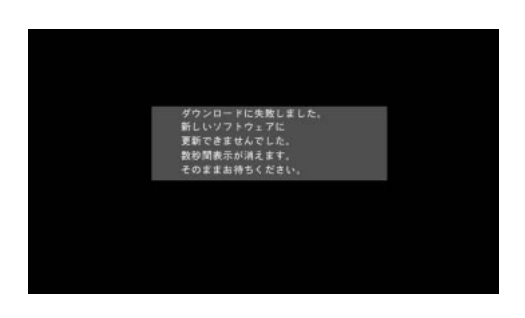

 次の画面が表示された場合は、ソフト ウェアの書き換えに失敗し、通常の動 作ができなくなっています。ご購入の 販売店、または、取扱説明書に記載さ れている最寄りの「修理ご相談窓口」ま でご連絡ください。

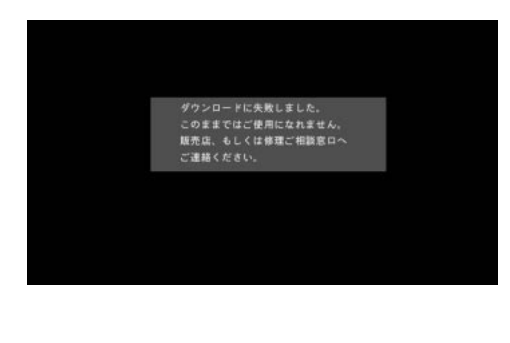

● 受信終了後、電源を入れると、次の画面が表示され、自動的にソフトウェアの書き換えが始まります。

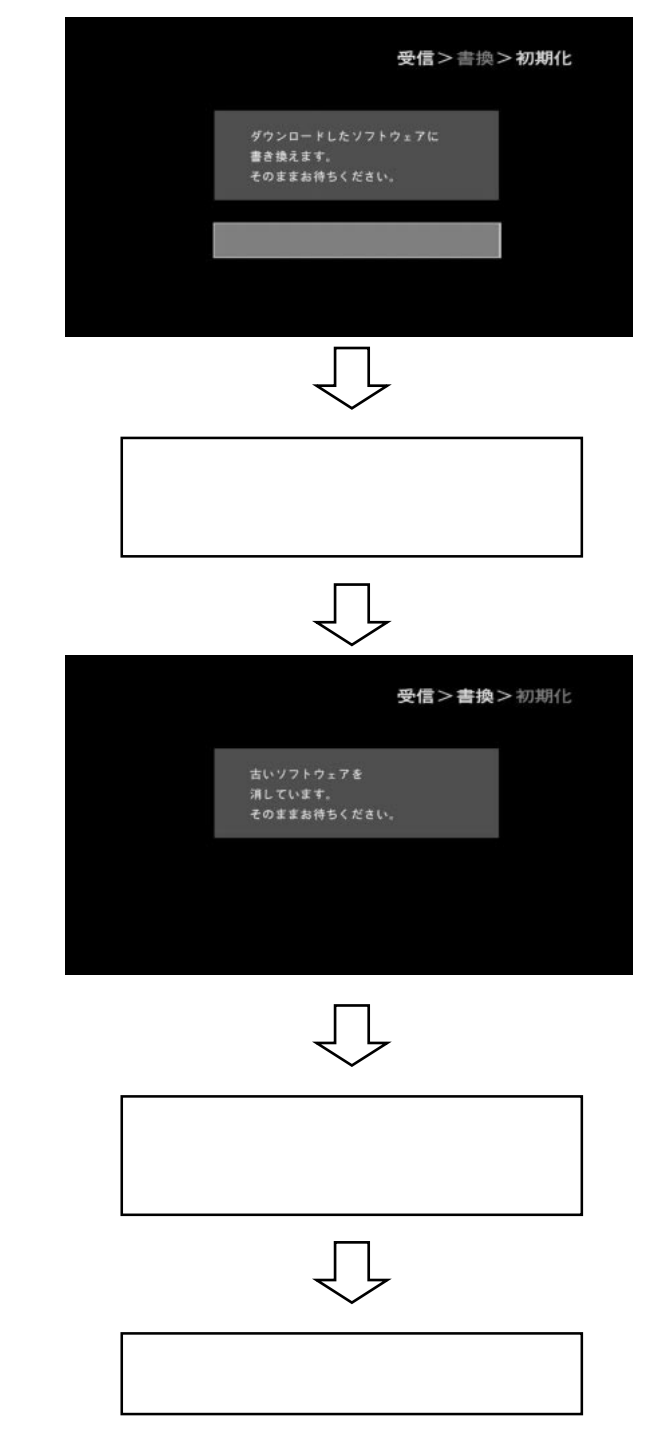

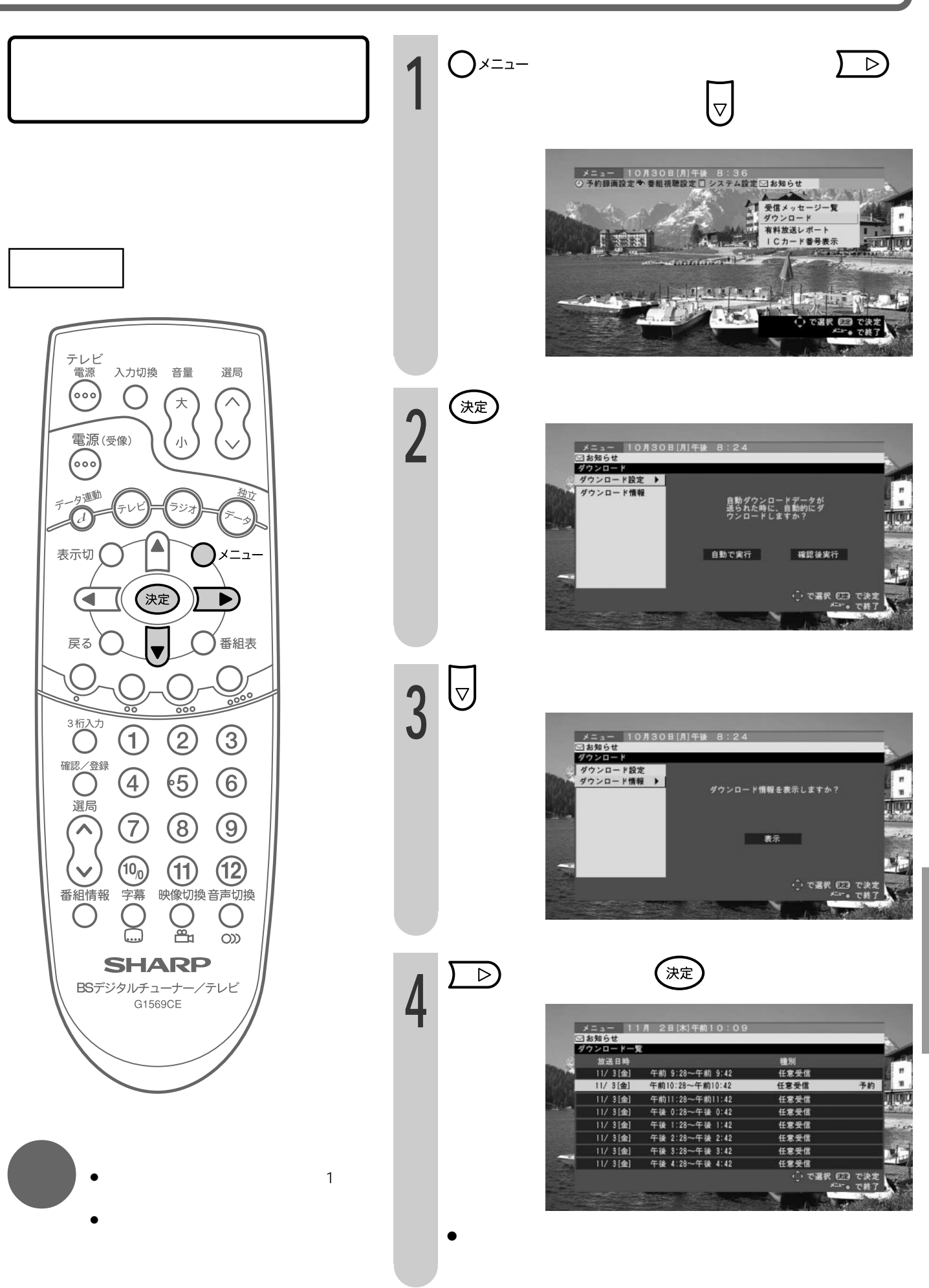